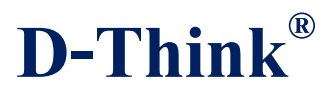

# 125/134KHz Reader/Writer

# **D-Think 300 series**

# **User Manual**

Version 1.0 July 2013

D-Think Technologies,Inc. Address:Room: A113,Innovation Centre,No.69 Guangpu west Road,Science Town, Luogang District,Guangzhou,Guangdong,China Tel: +86-20 87227952 Fax: +86-20 87227953 Website: www.D-Think.net E-Mail: sales@D-Think.net

Subject to technical modifications 2013.07.13

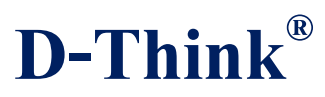

## Contents

| 1. | GENERAL INFORMATION 4                     |
|----|-------------------------------------------|
| 2. | TYPES AND EXPLANATION 4                   |
| 3. | CONNECTING TO PC 5                        |
|    | 3.1 RS232                                 |
|    | 3.2 USB                                   |
| 4. | SDK 6                                     |
| 5. | DEMO 7                                    |
| ļ  | 5.1 PORT SETTINGS                         |
| ļ  | 5.2 EM4001(EMID)                          |
| ļ  | 5.3 ISO11784/85                           |
| ļ  | 5.4 EM4205/EM43059                        |
| ļ  | 5.5 T5557/ATA55X710                       |
| ļ  | 5.6 HITIG-S                               |
| 6. | DLL INFORMATION12                         |
| (  | 5.1 SYSTEM FUNCTION                       |
| (  | 5.1.1 OPEN SERIAL PORT                    |
|    | 6.1.2 CLOSE PERIAL PORT12                 |
|    | 6.1.3 SET BEEP                            |
|    | 6.1.4 INITIAL SERIAL PORT                 |
|    | 6.1.5 GET READER MODEL                    |
|    | 6.1.6 SET ANTENNA STATE13                 |
| (  | 5.2 T55X7                                 |
|    | 6.2.1 READ T55X7                          |
|    | 6.2.2 T55X7 STANDARD WRITE14              |
|    | 6.2.3 T55X7 PROTECTED WRITE               |
|    | 6.2.4 RESET T55X714                       |
|    | 6.2.5 WAKE UP T55X715                     |
|    | 6.2.6 T55X7 DIRECT ACCESS15               |
|    | 6.2.7 T55X7 DIRECT ACCESS WITH PASSWORD15 |
|    | 6.2.8 T55X7 SELECT PAGE15                 |
|    | 6.2.9 FORMAT T55X7 TO ISO11784/85 FORM15  |
|    | 6.2.10 FORMAT T55X7 TO EM4001 CARD16      |
| (  | 5.3 EM430516                              |
|    | 6.3.1 WRITE EM430516                      |
|    | 6.3.2 READ EM430516                       |

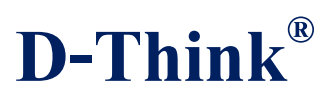

| <br>6.3.3 LOGIN EM4305                       |
|----------------------------------------------|
| <br>6.3.4 DISABLE EM4305                     |
| <br>6.3.5 PROTECT EEPROM                     |
| <br>6.3.6 FORMAT EM4305 TO ISO11784/85 FORM. |
| <br>6.3.7 SET DECODE AND DATA RATE OF READER |
| <br>6.3.8 FORMAT EM4305 TO EM4001            |
| <br>6.4 HITIG-S                              |
| <br>6.4.1 READ HITAG UID                     |
| <br>6.4.2 READ HITAG CONFIGURATION           |
| <br>6.4.3 READ HITAG PAGE BLOCK              |
| <br>6.4.4 WRITE DATA TO HITAG                |
| <br>6.4.5 FORMAT HITAG TO EM4001             |
| <br>6.4.6 FORMAT HITAG TO ISO11784/85 FORM   |
| <br>6.5 READ ANIM/ID                         |
| <br>6.5.1 READ ANIMAL TAG                    |
| <br>6.5.2 READ EM4001 CARD                   |
|                                              |

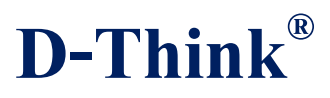

## **1. GENERAL INFORMATION**

- ♦ RS232 or USB Interface
- ♦ DC4.5V ~ DC5.5V VDD Operating
- ♦ Maximum 180MA Working Current
- ◇ Size : 110 x 81 x 26 mm
- $\diamond$  Operating frequency : 100-150kHz
- ◇ Protocols : ISO11784/85,EM4001

TK4100, GK4100, EM4100 and compatible chip

TEMIC 5557, ATA5567, ATA5577

Hitag-S32, Hitag-S256, Hitag-S2048

M4469,EM4205,EM4305

- ♦ Windows 32 Operating Systems Compatibility
- $\diamond$  Operating Temperature Range: -20°C ~ +50°C
- $\diamond$  Storage Temperature Range: -25°C ~ +60°C
- ♦ Weight: 100g

## 2. TYPES AND EXPLANATION

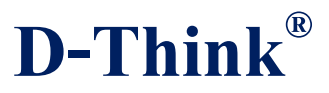

| D-Think300 series           | D-Think300 series models support various protocols and chips classified as follows. |              |              |              |              |  |
|-----------------------------|-------------------------------------------------------------------------------------|--------------|--------------|--------------|--------------|--|
|                             | D-Think                                                                             | D-Think      | D-Think      | D-Think      | D-Think      |  |
|                             | 302U                                                                                | 302T         | 302H         | 303U         | 303T         |  |
| EM4001                      | $\checkmark$                                                                        | $\checkmark$ | $\checkmark$ | $\checkmark$ | $\checkmark$ |  |
| ISO 11784/85                | $\checkmark$                                                                        | ~            | ✓            | ✓            | ~            |  |
| EM4305 and compatible chip  |                                                                                     | ~            |              | ~            | ~            |  |
| ATA5577 and compatible chip | $\checkmark$                                                                        |              |              | ✓            | ~            |  |
| Hitag-S                     |                                                                                     |              | $\checkmark$ |              | ~            |  |

Table 2-1

## **3. CONNECTING TO PC**

## 3.1 RS232

The USB port power to Reader

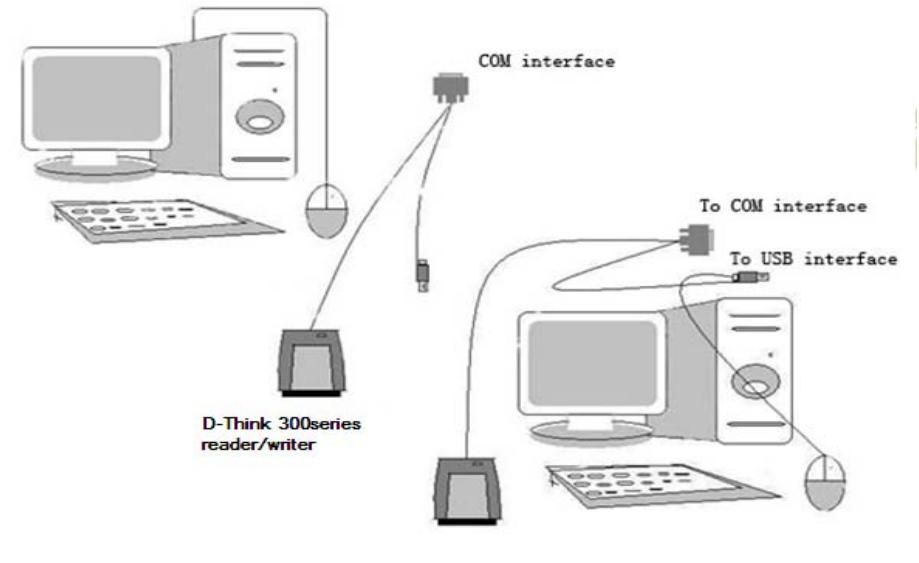

Figure 3-1

## 3.2 USB

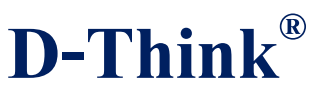

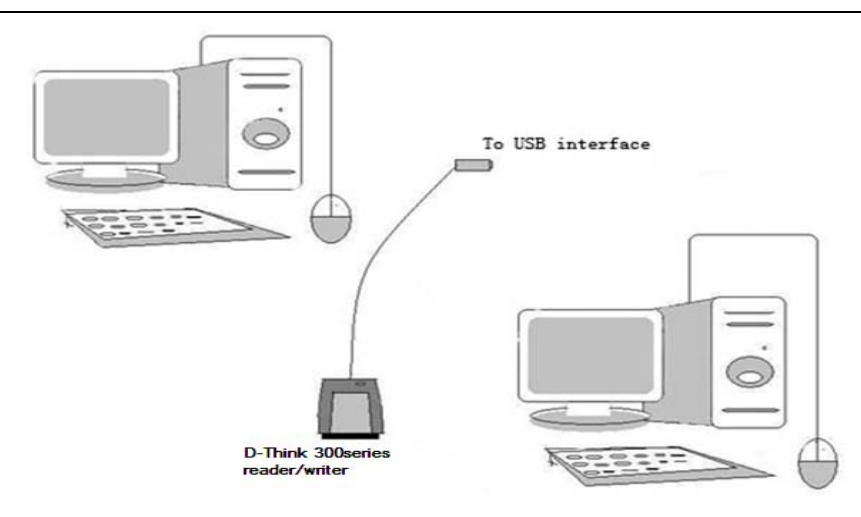

#### Figure 3-2

D-Think 300-USB Reader is USB bridge to COM way. Connect D-Think 300 to the USB port of PC, after installing the driver will come out a virtual COM, the operations hereafter are as same as D-Think 300-RS232.

You can find the virtual COM number on the "Device Manager" as follows:

| 文件(27) 操作(24) 查看(27) 帮助(24)         |          |
|-------------------------------------|----------|
|                                     |          |
| E KHAN                              | ^        |
|                                     |          |
| 日 IDE KIK/KIKII 经制器                 |          |
| E                                   |          |
| 🕀 👼 Secure Digital host controllers |          |
| • SM Driver                         |          |
|                                     |          |
|                                     |          |
|                                     |          |
| 🗉 🛴 调制解调器                           |          |
| □ 🖉 端口 (COM 和 LPT)                  |          |
|                                     |          |
| □                                   |          |
|                                     |          |
| ■ 🧕 监视器                             |          |
| □ >>> 確盘                            |          |
|                                     | _        |
|                                     | <b>~</b> |
|                                     |          |

Figure 3-3

## 4. SDK

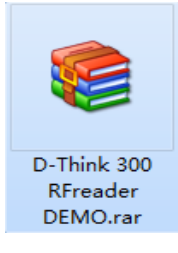

D-Think Technologies,Inc. Address:Room: A113,Innovation Centre,No.69 Guangpu west Road,Science Town, Luogang District,Guangzhou,Guangdong,China Tel: +86-20 87227952 Fax: +86-20 87227953 Website: www.D-Think.net E-Mail: sales@D-Think.net

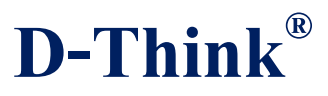

Figure 4-1

퉬 UsbDriver

- D-Think 300 RFReader DEMO.exe
- D-Think-300Communication Protocol.chm

🚳 MasterCom.dll

🚳 MasterRD.dll

| F                              | Figure 4-2                                  |
|--------------------------------|---------------------------------------------|
| D-Think 300 RFreader DEMO.rar, | including the following content:            |
| *\ UsuDriver                   | USB interface driver                        |
| *\D-Think 300 FReader DEMO.e   | xe DEMO software                            |
| *\MasterRD.dll                 | Reader interface library with application   |
| *\ MasterCOM.dll               | Connect and transfer data with COM device., |
|                                | Is MasterRD.dll call.                       |

\*\ D-Think-300Communication Protocol.chm DLL explanations at chm format

## 5. DEMO

۲

Double-click the D-Think 300 RFReader DEMO.exe enter DEMO.

In DEMO interface, the CPC library functions that are called buttons will appear in the bottom of the screen, and in the top right corner of the screen prompts Results

## **5.1 Port Settings**

First select the correct serial number ,click [Connect] button to connect the Reader to PC.

Click [Read] button to get Product Information and see specific model readers and the supporting card.

Subject to technical modifications 2013.07.13

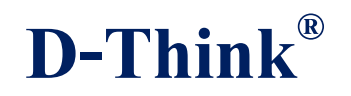

| Trip       Type         Image: Second Second Sec | IS UP A PROVIDENCE AND A PROVIDENCE AND A PROVIDA PROVIDENCE AND A PROVIDA |                                                                                                    | - |
|----------------------------------------------------------------------------------------------------|----------------------------------------------------------------------------------------------------|----------------------------------------------------------------------------------------------------|---|
| Port Setting<br>Port Setting<br>Port Setting<br>Port Setting<br>Port Setting<br>Port Setting<br>Port Setting<br>Port Setting<br>Port Setting<br>Null Ver (2.00<br>Get<br>Connect<br>Fyre<br>V 15557 V ATA5577 V ISO11784/85<br>V EM408 V EM4205 V EM4205<br>V EM4001<br>V HITAG-S226 V HITAG-S2068                                                                                                    | Baud: 19200 ActionType: Port Setting                                                                                                    | Tip:: Connect success                                                                                                    |   |
|                                                                                                    |                                                                                                    | Port Setting<br>Jacobian Setting<br>Port COMBS P<br>Connect Nodel P-Think-3003T Y<br>DLL Ver [2:00<br>Get<br>Type<br>V 15557 V AIA5557 V AIA5577 V IS011784/85<br>V EM469 V EM4205 V EM4305 V EM4001<br>V HITAC-532 V HITAC-5256 V HITAC-52048 |   |
| iGetModel success!<br>COMDLLVersion success!                                                                                                    |                                                                                                    |                                                                                                    |   |

Figure 5-1

## 5.2 EM4001(EMID)

Select "Tools"  $\rightarrow$  "Write Em4001 Format" into the interface. Click [Read] key ,

you can get the card ID number. In the "Select" option box, select the correct chip type, in the "Input ID" box, enter the appropriate ID number, click [Write] button to write the new ID number.

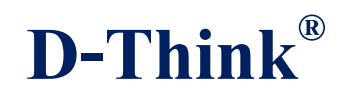

| Device 100 Objector 100 McG       Note: 100 McG         Next: 100 McG       Note: 100 McG         Next: 100 McG       Note: 100 McG         State: 100 McG       Note: 100 McG         State: 100 McG       Note: 100 McG     < | Spectra 300 Docestre 100 Multi       Image: Spectra 300 Docestre 100 Multi         Nett: Extra 100 Multi 100 Multi 100 M                                                                    |                                |                                                                                                    |    |
|----------------------------------------------------------------------------------------------------|----------------------------------------------------------------------------------------------------|--------------------------------|----------------------------------------------------------------------------------------------------|----|
| C Dent P Det: 1920 Attachyst Frend Dd Tast                                                                                                    | The matter in the interview in the interview interview                                  | Pikink JUS Krander SERO VI. 01 |                                                                                                    |    |
| Salari (\$900 P Farmed) F Gauge 27<br>Data (5 Jun) Data (5 dat) Advected Options<br>Data (5 Data) F Salarens B<br>Data (5 Data) F For File<br>Salari (F For File)                                                                                                    | Sdet (\$903 Frend Formed Formed Former Press Press Pres | att COM3 Budt 19206 Actionly   | DD4: Femat EM Tipst                                                                                                    |    |
|                                                                                                    |                                                                                                    |                                | Solen (\$1003 • F hermenf Change 20<br>Solen (\$1003 • F hermenf Change 20<br>Solen 20 • Sole Sole Advanced Optime<br>Solen 20 • Sole F hermen 20<br>Sole Book F hermen 20<br>Sole Book F hermen 20 |    |
|                                                                                                    |                                                                                                    | 858                            |                                                                                                    | 27 |

Figure 5-2

## 5.3 ISO11784/85

Select "Tools"  $\rightarrow$  "Write AnimalID Format" into the interface. Click [Read] key ,

you can get the animal tag number. In the "Select" option box, select the correct chip type, in the "National Code", "Country Code" and "User Code" box enter the appropriate number, click [Write] button to write the new animal number.

Figure 5-3

## 5.4 EM4205/EM4305

Select "Choose Card(s) "  $\rightarrow$  "EM4205/4305" into the interface.

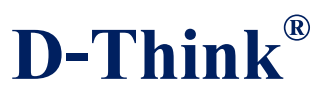

Click [AllSelect] key can select all blocks.

Click [AllCancel] key, you can deselect all block numbers once.

Click [Read] key, select the block number can be read.

Click [Write] button, you can choose to write data block number.

Click [Clear] key, you can clear the data displayed in the interface plane.

| 10 Caves Curl (2) Tels (1) 2+(2) Maja (2)<br>11 COM3 Baad: 15280 ActionType: FM4305 Tips:                                                                                                    |
|----------------------------------------------------------------------------------------------------|
| tr COM3 Baad: 19200 ActionType: FM4305 Tips:                                                                                                    |
| Word0       Word8       AllSelect         UD       Word9       AllCancel         Word3       Word8       Read         Compt       Word9       Word9         Word3       Word8       Read         Compt       Word9       Write         Word5       Word9       Write         Word6       F801       Clear                                                                                                    |
| The parameter         Product of Reed parameter         Productor         Productor         Produ |

#### Figure 5-4

Note: The circle is that defined EM4205/EM4305 key and means of communication, please contact your card provider specific configuration.

### 5.5 T5557/ATA55X7

Select "Choose Card(s) "  $\rightarrow$  "T5557/ATA55X7" into the interface.

Data output area: Shows the read block data.

Data input area: used to input the data to be written.

Function keys: allows configuration block write, read and write ordinary blocks, direct\_access reading, page selection, card reset functions.

Specific methods of operation, please refer to the relevant data sheet.

| <b>D-Think</b> <sup>®</sup> | <b>I</b> |
|-----------------------------|----------|
|                             |          |
|                             |          |

| D-Think 300 RFReader DEMO V1.01           |                                                                                                    |
|-------------------------------------------|----------------------------------------------------------------------------------------------------|
| file() Choose Card() Tools() Set() Help() |                                                                                                    |
| Input                                     | blocki<br>blocki<br>bl |
| Output-<br>data                           | Opencode 10 v Lock 0 v Block 1 v Parrword Configura                                                                                                    |
| 2/语                                       | 大耳 数子                                                                                                    |

Figure 5-5

## 5.6 Hitig-S

Select "Choose Card(s) " → "HTAG-S32/256/2048" into the interface. Click [Request] key, you can get PAGE0 (UID) Click [Select] key, you can get PAGE1 (configuration block) Click [Clear] key to clear the display interface data Click [Read] key, you can read the selected block Click [Write] button, you can write data on the selected block Selected "Read ALL?" Checkbox can be continuously read data.

| Record and           | PAGEO                          | PAGE16                         | PAGE32                      | PAGE48                            |  |
|----------------------|--------------------------------|--------------------------------|-----------------------------|-----------------------------------|--|
| C 532 C 5256 C 52048 | PAGE1                          | PAGE17                         | PAGE33                      | PAGE49                            |  |
|                      | PAGE2                          | PAGE18                         | PAGE34                      | PAGE50                            |  |
| Request Select       | PAGE3                          | PAGE19                         | PAGE35                      | PAGE51                            |  |
| En June Church       | PAGE4                          | PAGE20                         | PAGE36                      | PAGE52                            |  |
| Read ALLY Clear      | PAGE5                          | PAGE21                         | PAGE37                      | PAGE53                            |  |
| Vddress 0            | PAGE6                          | PAGE22                         | PAGE38                      | PAGE54                            |  |
| Read Write           | PAGET                          | PAGE23                         | PAGE39                      | PAGE55                            |  |
|                      | PAGE8                          | PAGE24                         | PAGE40                      | PAGE56                            |  |
|                      | PAGE9                          | PAGE25                         | PAGE41                      | PAGE57                            |  |
|                      | PAGE10                         | PAGE26                         | PAGE42                      | PAGE58                            |  |
|                      | PAGE11                         | PAGE27                         | PAGE43                      | PAGE59                            |  |
|                      | PAGE12                         | PAGE28                         | PAGE44                      | PAGE60                            |  |
|                      | PAGE13                         | PAGE29                         | PAGE45                      | PAGE61                            |  |
|                      | PAGE14                         | PAGE30                         | PAGE46                      | PAGE62                            |  |
|                      | PAGE15                         | PAGE31                         | PAGE47                      | PAGE63                            |  |
|                      | PAGE13  <br>PAGE14  <br>PAGE16 | PAGE29  <br>PAGE30  <br>PAGE31 | PAGE45 PAGE46 PAGE47 PAGE47 | PAGE61   PAGE62   PAGE63   PAGE63 |  |

Figure 5-6

## 6. DLL INFORMATION

All types of readers have System function

Specific models reader function on selective support specific functions, refer to Table 2.1.

## **6.1 SYSTEM FUNCTION**

#### 6.1.1 Open serial port

Function: Open serial port Prototype: BOOL (WINAPI\* OpenComPort)(int nCom,

int baud)

Parameter: nCom: [IN] Serial No. baud: None, fixed at 19200 Return: return 0 if successful

#### 6.1.2 Close perial port

Function: Close perial port Prototype: BOOL (WINAPI\* CloseComPort)() Return: return 0 if successful 12

**D-Think**<sup>®</sup>

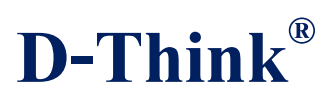

#### 6.1.3 Set Beep

Function: Beep Prototype: BOOL (WINAPI\* SysBeep)(WORD icdev) Parameter: icdev: [IN] Device ID, the default is 0x0000 Return: return 0 if successful

#### 6.1.4 Initial Serial Port

Function: Initial serial port Prototype: BOOL (WINAPI\* SysSetCom)(WORD icdev) Parameter: icdev: [IN] Device ID, the default is 0x0000 Return: return 0 if successful

#### 6.1.5 Get reader model

Function: Get reader model Prototype: BOOL (WINAPI\* SysGetModel)(WORD icdev, BYTE \*pVersion, BYTE \* length) Parameter: icdev: [IN] Device ID, the default is 0x0000 pVersion: [OUT] Return data length: [OUT] The returned data length Return: return 0 if successful

#### 6.1.6 Set antenna state

Function: Set antenna state Prototype: BOOL (WINAPI\* SysAntennaSta)(WORD icdev, BYTE state) Parameter: icdev: [IN] Device ID, the default is 0x0000 State: [IN] 1:Open the antenna, 0: Close antenna Return: return 0 if successful

#### 6.2 T55x7

6.2.1 Read T55x7 Function: Read T55x7 Prototype: BOOL (WINAPI\* T55x7\_Read)(WORD icdev, BYTE \*length, BYTE \*Data) Parameter: icdev: [IN] Device ID, the default is 0x0000 length: [OUT] The returned data length Data: [OUT] Return data

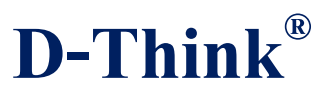

Return: return 0 if successful

#### 6.2.2 T55x7 Standard write

Function: Standard write T55x7

Prototype: BOOL (WINAPI\* Standard\_Write)(WORD icdev,

BYTE opcode , BYTE lock , BYTE \*Data,

|                   |      | BYTE block )                                               |
|-------------------|------|------------------------------------------------------------|
| Parameter: icdev: | [IN] | Device ID, the default is 0x0000                           |
| Opcode:           | [IN] | Block access opcode, $10(B) = page 0$ , $11(B) = page 1$   |
| lock:             | [IN] | Lock bit, when set 1, the contents of the block can not be |
|                   |      | modified                                                   |
| Data:             | [IN] | 4 byte write data                                          |
| block:            | [IN] | Block address                                              |
|                   |      | -                                                          |

Return: return 0 if successful

#### 6.2.3 T55x7 Protected write

Function: Protected write T55x7 Prototype: BOOL (WINAPI\* Protected\_Write)(WORD icdev,

> BYTE opcode, unsigned char \*PassWord, BYTE lock, BYTE \*Data, BYTE block)

| Parameter: icdev:        | [IN] Device ID, the default is 0x0000                           |  |  |
|--------------------------|-----------------------------------------------------------------|--|--|
| Opcode:                  | [IN] Block access opcode,10(B) = page 0, 11(B) = page 1         |  |  |
| PassWord :               | [IN] 4 bytes of the password and stored in the block 7 to       |  |  |
|                          | match the password in                                           |  |  |
| lock:                    | [IN] Lock bit, when set 1, the contents of the block can not be |  |  |
|                          | modified                                                        |  |  |
| Data:                    | [IN] 4 byte write data                                          |  |  |
| block:                   | [IN] Block address                                              |  |  |
| Return: return () if suc | cessful                                                         |  |  |

Return: return 0 if successful

#### 6.2.4 Reset T55x7

Function: Reset T55x7 Prototype: BOOL (WINAPI\* Reset\_Command)(WORD icdev) Parameter: icdev: [IN] Device ID, the default is 0x0000 Return: return 0 if successful

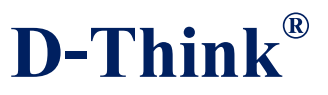

#### 6.2.5 Wake up T55x7

Function: Wake up T55x7 Prototype: BOOL (WINAPI\* Wake\_Up)(WORD icdev, BYTE \*PassWord) Parameter: icdev: [IN] Device ID, the default is 0x0000 PassWord: [IN] 4 bytes of the password Return: return 0 if successful

#### 6.2.6 T55x7 Direct access

Function: Direct access Prototype: BOOL (WINAPI\* Direct\_Access)(WORD icdev, BYTE opcode, BYTE block) Parameter: icdev: [IN] Device ID, the default is 0x0000 Opcode: [IN] Block access opcode,10(B) = page 0, 11(B) = page 1 block: [IN] Block address Return: return 0 if successful

#### 6.2.7 T55x7 Direct access with password

Function: Direct access with password Prototype: BOOL (WINAPI\* Direct\_Access\_PWD)(WORD icdev, BYTE opcode,

BYTE \*PassWord,

BYTE block)

|                        |          | 2112010011)                                              |
|------------------------|----------|----------------------------------------------------------|
| Parameter: icdev:      | [IN]     | Device ID, the default is 0x0000                         |
| Opcode:                | [IN]     | Block access opcode, $10(B) = page 0$ , $11(B) = page 1$ |
| PassWord:              | [IN]     | 4 bytes of the password                                  |
| block:                 | [IN]     | Block address                                            |
| Return: return 0 if su | ccessful | 1                                                        |

#### 6.2.8 T55x7 Select page

Function: Select page Prototype: BOOL (WINAPI\* Page\_Regular\_Read)(WORD icdev, BYTE opcode) Parameter: icdev: [IN] Device ID, the default is 0x0000 Opcode: [IN] Block access opcode,10(B) = page 0, 11(B) = page 1 Return: return 0 if successful

#### 6.2.9 Format T55x7 to ISO11784/85 form

Function: Format T55x7 to ISO11784/85 form

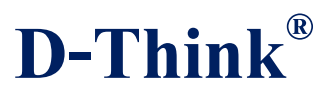

| Prototype: BOOL (W | 'INAPI* | ATA5567_WriteAnimalID)(WORD icdev,       |
|--------------------|---------|------------------------------------------|
|                    |         | BYTE *AnimalID)                          |
| Parameter: icdev:  | [IN]    | Device ID, the default is 0x0000         |
| AnimalID:          | [IN]    | 14 bytes animal ID                       |
|                    |         | Animal ID format: National ID(5 Bytes) + |
|                    |         | Country ID(2 Bytes) +                    |
|                    |         | DataFlag(1 Byte) +                       |
|                    |         | AnimalFlag(1 Byte) +                     |
|                    |         | CRC(2 Bytes) +                           |
|                    |         | Trailer(3 Bytes)                         |
|                    |         | · · · ·                                  |

Return: return 0 if successful

#### 6.2.10 Format T55x7 to EM4001 card

Function: Format T55x7 to EM4001 card Prototype: BOOL (WINAPI\* ATA5567\_WriteEM4001)(WORD icdev, BYTE \*ID) Parameter: icdev: [IN] Device ID, the default is 0x0000 ID: [IN] 5 byte ID number Return: return 0 if successful

#### 6.3 EM4305

6.3.1 Write EM4305 Function: Write EM4305 Prototype: BOOL (WINAPI\* EM4305Write)(WORD icdev, BYTE addr, BYTE addr, BYTE \*wdata) Parameter: icdev: [IN] Device ID, the default is 0x0000 addr: [IN] Block address wdata: [IN] 4 byte write data Return: return 0 if successful

#### 6.3.2 Read EM4305

Function: Read EM4305 Prototype: BOOL (WINAPI\* EM4305Read)(WORD icdev, BYTE addr, BYTE \*rdata)

Parameter: icdev: [IN] Device ID, the default is 0x0000 addr: [IN] Block address rdata: [OUT] 4 byte return data

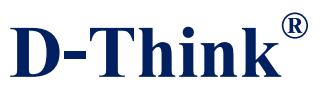

Return: return 0 if successful

#### 6.3.3 login EM4305

Function: login EM4305 Prototype: BOOL (WINAPI\* EM4305Login)(WORD icdev, BYTE \*pw) Parameter: icdev: [IN] Device ID, the default is 0x0000 pw: [IN] 4 bytes of the password Return: return 0 if successful

#### 6.3.4 Disable EM4305

Function: Disable EM4305 Prototype: BOOL (WINAPI\* EM4305Disable)(WORD icdev) Parameter: icdev: [IN] Device ID, the default is 0x0000 Return: return 0 if successful

# 6.3.5 Protect EEPROM words 0 to 13 from being modified using Write Word command

Function:Protect EEPROM Prototype: BOOL (WINAPI\* EM4305Protect)(WORD icdev, BYTE \*proWord) Parameter: icdev: [IN] Device ID, the default is 0x0000 proWord: [IN] 4 bytes protect word Return: return 0 if successful

#### 6.3.6 Format EM4305 to ISO11784/85 form

Function: Format EM4305 to ISO11784/85 form Prototype: BOOL (WINAPI\* WriteAnimalID)(WORD icdev, unsigned char \*id) Parameter: icdev: [IN] Device ID, the default is 0x0000 id: [IN] 14 bytes animal ID, format described in 6.2.9 Return: return 0 if successful

#### 6.3.7 Set decode and data rate of reader

Function: Set decode and data rate of reader Prototype: BOOL (WINAPI\* SysSetEncoderRate)(WORD icdev, BYTE enc\_rte) Parameter: icdev: [IN] Device ID, the default is 0x0000 enc\_rte: [IN] 0x05 =Manchester RF/64 0x0A = Bi-phase RF/32

Subject to technical modifications 2013.07.13

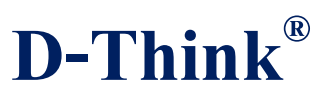

Return: return 0 if successful

#### 6.3.8 Format EM4305 to EM4001

Function: Format EM4305 to EM4001 Prototype: BOOL (WINAPI\* WriteEM4001)(WORD icdev, BYTE \*id) Parameter: icdev: [IN] Device ID, the default is 0x0000 id: [IN] 5 byte ID number Return: return 0 if successful

#### 6.4 HITIG-S

6.4.1 Read HITAG UID

Function: Read HITAG UID Prototype: BOOL (WINAPI\* HITAG\_Request)(WORD icdev, BYTE \* pUID) Parameter: icdev: [IN] Device ID, the default is 0x0000 pUID: [OUT] 5 byte UID Return: return 0 if successful

#### 6.4.2 Read HITAG Configuration

Function: Read HITAG Configuration Prototype: BOOL (WINAPI\* HITAG\_Select)(WORD icdev, TE \* pConfig) Parameter: icdev: [IN] Device ID, the default is 0x0000 pConfig: [OUT] Return data Return: return 0 if successful

#### 6.4.3 Read HITAG Page block

Function: Read HITAG Page block Prototype: BOOL (WINAPI\* HITAG\_ReadPage)(WORD icdev, YTE pAddr, YTE \* pData) Parameter: icdev: [IN] Device ID, the default is 0x0000 pAddr: [IN] Block address pData: [OUT] 5 byte block data

Return: return 0 if successful

#### 6.4.4 Write data to HITAG

Function: Write data to HITAG

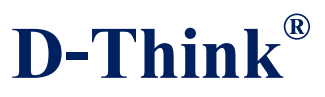

## Prototype: BOOL (WINAPI\* HITAG\_WritePage)(WORD icdev,

YTE pAddr,

YTE\* pData)

Parameter: icdev: [IN] Device ID, the default is 0x0000 pAddr: [IN] Block address pData: [IN] 5 byte write data

Return: return 0 if successful

#### 6.4.5 Format HITAG to EM4001

Function: Format HITAG to EM4001 Prototype: BOOL (WINAPI\* HITAG\_EM4001)(WORD icdev, BYTE \* ID) Parameter: icdev: [IN] Device ID, the default is 0x0000 ID: [IN] 5 byte ID number Return: return 0 if successful

#### 6.4.6 Format HITAG to ISO11784/85 form

Function: Format HITAG to ISO11784/85 form Prototype: BOOL (WINAPI\* HITAG\_AnimalTag)(WORD icdev, BYTE \*AnimalID) Parameter: icdev: [IN] Device ID, the default is 0x0000 AnimalID: [IN] 14 bytes animal ID, format described in 6.2.9 Return: return 0 if successful

## 6.5 READ Anim/ID

6.5.1 Read animal tag
Function: Read animal tag
Prototype: iBOOL (WINAPI\* ReadAnimalID)(WORD icdev, unsigned char \*id)
Parameter: icdev: [IN] Device ID, the default is 0x0000 id: [OUT] 14 bytes animal ID, format described in 6.2.9
Return: return 0 if successful

#### 6.5.2 Read EM4001 card

Function: Read EM4001 card Prototype: BOOL (WINAPI\* ReadEM4001)(WORD icdev, BYTE \*id) Parameter: icdev: [IN] Device ID, the default is 0x0000 id: [OUT] 5 byte ID number

Return: return 0 if successful

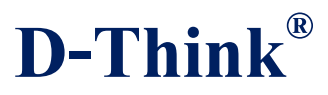